# ATK-taitojen päivitys luento 4

Maaningan seurakunta ©Hannu Räisänen 2013

#### Lisätään tekstiin kuva...

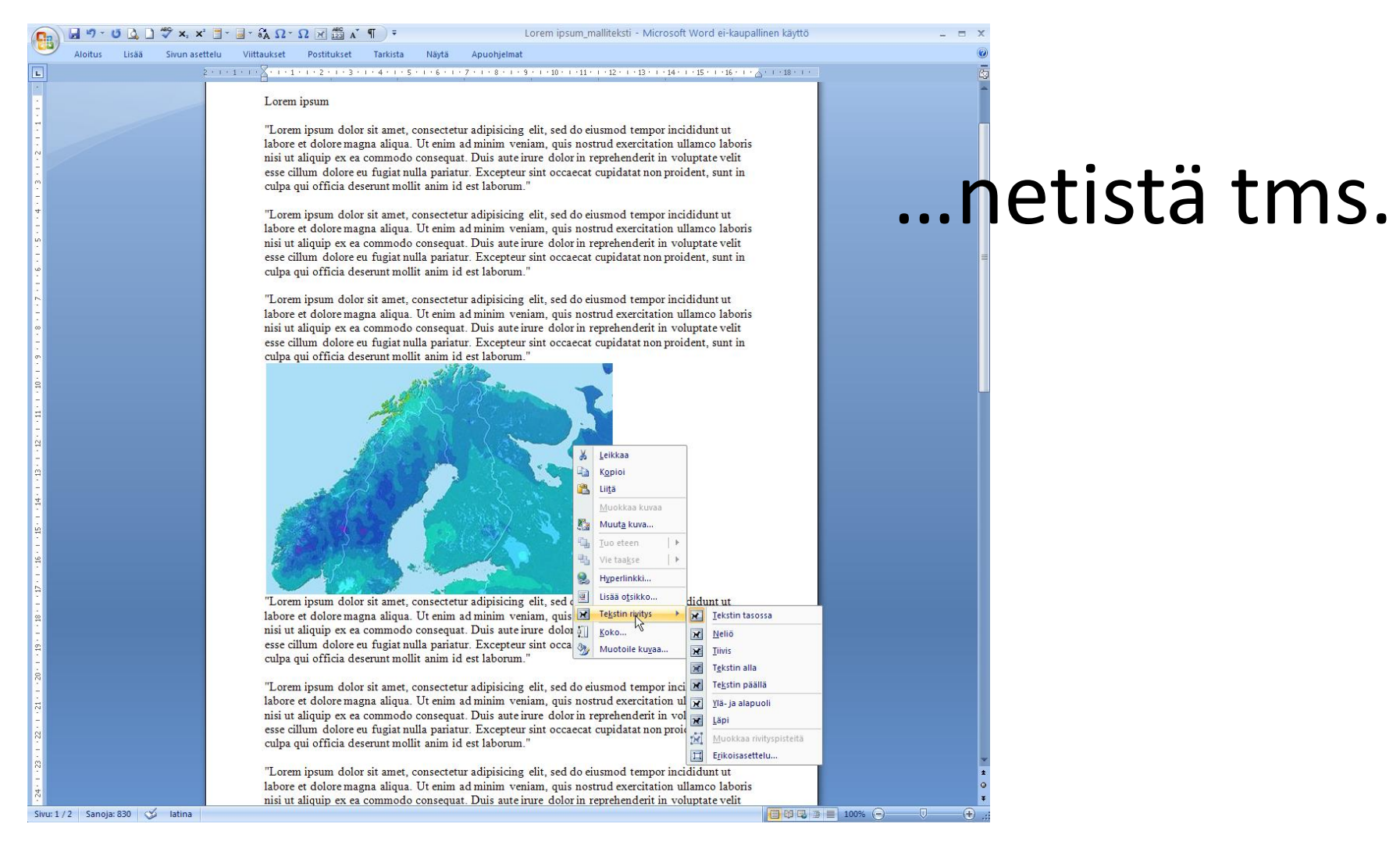

### Lisätään tekstiin kuva... (3)

| Dedo | isto <u>M</u> uokkaa | Näytä Sivuhistori | a <u>K</u> irjanmerkit T | ile Työkalut Ohje | r.           | 34 a       |                |       |
|------|----------------------|-------------------|--------------------------|-------------------|--------------|------------|----------------|-------|
| < (  | Lämpötila Hel.       | 💽 weather.sav     | 🐐 MD80 minika            | Asiakaspalvel     | Wo finde ich | www.ympari | D Tutorial: MA | AVCHD |
| +    | → 合                  | 0 0               | : O O II                 | - 🕑 www.lore      | emipsum.fi   |            |                |       |

#### Nyt vihdoin suomeksi!

Älä hae munkkilatinaasi kaukaa ulkomailta. Suosi suomalaista, ota tekstisi täältä! Lorem ipsum dolor sit amet 🚳

Lorem ipsum dolor sit amet, consectetuer adipiscing elit. Sed posuere interdum sem. Quisque ligula eros ullamcorper quis, lacinia quis facilisis sed sapien. Mauris varius diam vitae arcu. Sed arcu lectus auctor vitae, consectetuer et venenatis eget velit. Sed augue orci, lacinia eu tincidunt et eleifend nec lacus. Teles, suspendisse potenti. Lorem ipsum ligula ut hendrerit momente erat vehicula risus, eu suscipit sem libero nec erat. Aliquam erat volutpat. Sed compugue vitae neque. Nulla consectetuer porttitor pede. Fusce purus morb condimentum vel, placerat id blandit sit amet tortor.

# ...kuva-

#### kaappaus (ks. jäljempänä)

#### Tarjolla olevat täytetekstit

#### » Lorem ipsum dolor sit amet

- » Johanna Tukiaisen blogi
- » Kalevala
- » Seitsemän veljestä

#### Nyt vihdoin suomeksi!

Älä hae munkkilatinaasi kaukaa ulkomailta. Suosi suomalaista, ota tekstisi täältä!

#### Lorem ipsum dolor sit amet 🕬

#### $\mathbb{Q}$

Lorem ipsum dolor sit amet, consectetuer adipiscing elit. See Quisque ligula eros ullamcorper quis, lacinia quis facilisis sed diam vitae arcu. Sed arcu lectus auctor vitae, consectetuer Sed augue orci, lacinia eu tincidunt et eleifend nec lacus. Di felis, suspendisse potenti. Lorem ipsum ligula ut hendrerit mo risus, eu suscipit sem libero nec erat. Aliquam erat volutpat. neque. Nulla consectetuer porttitor pede. Fusce purus mort condimentum vel, placerat id blandit sit amet tortor.

### Kuvien keskinäinen järjestys

"Lorem ipsum dolor sit amet, consectetur adipisicing elit, sed do eiusmod tempor incididunt ut labore et dolore magna aliqua. Ut enim ad minim veniam, quis nostrud exercitation ullamco laboris nisi ut aliquip ex ea commodo conseguat. Duis aute irure dolor in reprehenderit in voluptate velit esse cillum dolore eu fugiat nulla pariatur. Excepteur sint occaecat cupidatation proident, sunt in culpa qui officia deserunt mollit anim id est laborum." "Lorem ipsum dolor sit amet, consectetur adipisicing elit, sed do eiusmod tempor incididunt ut labore et dolore magna aliqua. Ut enim ad minim veniam, quis nostrud exercitation ullamco laboris nisi ut aliquip ex ea commodo consequat. Duis aute irure Leikkaa in reprehenderit in voluptate velit esse cillum dolore eu nulla pariatur. Excepteur sint occaecat cupidatat non Kopioi proident, sunt in culpa qui officia deserunt mollit anim id est Liitä laborum." Muokkaa kuvaa Muuta kuva... "Lorem Tuo eteen dolor sit 1 ۰. Tuo eteen 2 Vie taakse Siirrä eteenpäin Hyperlinkki... B Tuo tekstin eteen Lisää otsikko... M elit, sed × Tekstin rivitys tempor labore et ŧ" Koko... aliqua. Ut 32 Muotoile kuvaa... veniam. quis nostiuu exercitation ullamco laboris nisi ut ea commodo aliquip ex consequat. Duis aute irure dolor in reprehenderit

in voluptate velit esse cillum dolore eu fugiat nulla pariatur. Excepteur sint occaecat cupidatat non proident, sunt in culpa qui officia deserunt mollit anim id est laborum."

## Kuvien keskinäinen järjestys

"Lorem ipsum dolor sit amet, consectetur adipisicing elit, sed do eiusmod tempor incididunt ut labore et dolore magna aliqua. Ut enim ad minim veniam, quis nostrud exercitation ullamco laboris nisi ut aliquip ex ea commodo conseguat. Duis aute irure dolor in reprehenderit in voluptate velit esse cillum dolore eu fugiat nulla pariatur. Excepteur sint occaecat cupidatation proident, sunt in culpa qui officia deserunt mollit anim id est laborum."

"Lorem ipsum dolor sit amet, consectetur adipisicing elit, eiusmod tempor incididunt ut labore et dolore magna aliqua. enim ad minim veniam, quis nostrud exercitation ullamco nisi ut aliquip ex ea commodo conseguat. Duis aute irure in reprehenderit in voluptate velit esse cillum dolore eu nulla pariatur. Excepteur sint occaecat cupidatat non proident, sunt in culpa qui officia deserunt mollit anim id est laborum."

"Lorem dolor sit

elit, sed tempor labore et aliqua. Ut veniam.

ullamco aliquip ex consequat. dolor in

dolor fugiat ipsum amet. consectetur adipisicing do eiusmod incididunt ut dolore magna enim ad minim quis nostrud exercitation laboris nisi ut ea commodo Duis aute irure reprehenderit

sed do

laboris

Ut

in voluptate velit esse cillum dolore eu fugiat nulla pariatur. Excepteur sint occaecat cupidatat non proident, sunt in culpa qui officia deserunt mollit anim id est laborum."

## Kuvien keskinäinen järjestys

"Lorem ipsum dolor sit amet, consectetur adipisicing elit, sed do eiusmod tempor incididunt ut labore et dolore magna aliqua. Ut enim ad minim veniam, quis nostrud exercitation ullamco laboris nisi ut aliquip ex ea commodo conseguat. Duis aute irure dolor in reprehenderit in voluptate velit esse cillum dolore eu fugiat nulla pariatur. Excepteur sint occaecat cupidatation proident, sunt in culpa qui officia deserunt mollit anim id est laborum."

"Lorem ipsum dolor sit amet, consectetur adipisicing elit, eiusmod tempor incididunt ut labore et dolore magna aliqua. enim ad minim veniam, quis nostrud exercitation ullamco nisi ut aliquip ex ea commodo conseguat. Duis aute irure in reprehenderit in voluptate velit esse cillum dolore eu nulla pariatur. Excepteur sint occaecat cupidatat non proident, sunt in culpa qui officia deserunt mollit anim id est laborum."

"Lorem dolor sit

elit, sed tempor labore et aliqua. Ut veniam.

ullamco aliquip ex consequat. dolor in

dolor fugiat ipsum amet. consectetur adipisicing do eiusmod incididunt ut dolore magna enim ad minim quis nostrud exercitation laboris nisi ut ea commodo Duis aute irure reprehenderit

sed do

laboris

Ut

in voluptate velit esse cillum dolore eu fugiat nulla pariatur. Excepteur sint occaecat cupidatat non proident, sunt in culpa qui officia deserunt mollit anim id est laborum."

# Ja kyllä, kuvallinen dokumentti voidaan tallentaa myös **.rtf** –muodossa!

#### Mutta...

Lorem ipsum\_malliteksti\_RTF
ATK-taitojen päivitys\_luento 2
Lorem ipsum\_malliteksti\_Word\_asiakirja

17 406 kt Rich Text Format 6 212 kt Microsoft Office PowerPoint -esitys 1 080 kt Microsoft Office Word -asiakirja

13.1.2013 14:09 13.1.2013 14:10 13.1.2013 14:11

📕 🤊 🕶 🐧 🗋 🐯 🐱 🙁 🗍 🗧 📓 🗧 🏹 🖓  $\Omega$  ×  $\Omega$  😿 🛗 🔏  $\Lambda^*$  🌓 🔻 Lorem ipsum\_malliteksti\_Word\_asiakirja - Microsoft Word ei-kaupallinen käyttö

Sivun asettelu Viittaukset Postitukset Tarkista Näytä Apuohjelmat

#### Lorem ipsum

Aloitus

Lisää

"Lorem ipsum dolor sit amet, consectetur adipisicing elit, sed do eiusmod tempor incididunt ut labore et dolore magna aliqua. Ut enim ad minim veniam, quis nostrud exercitation ullamco laboris nisi ut aliquip ex ea commodo consequat. Duis aute irure dolor in reprehenderit in voluptate velit esse cillum dolore eu fugiat nulla pariatur. Excepteur sint occaecat cupidatat non proident, sunt in culpa qui officia deserunt mollit anim id est laborum."

"Lorem ipsum dolor sit amet, consectetur adipisicing elit, sed do eiusmod tempor incididunt ut labore et dolore magna aliqua. Ut enim ad minim veniam, quis nostrud exercitation ullamco laboris nisi ut aliquip ex ea commodo consequat. Duis aute irure dolor in reprehenderit in voluptate velit esse cillum dolore eu fugiat nulla pariatur. Excepteur sint occaecat cupidatat non proident, sunt in culpa qui officia deserunt mollit anim id est laborum."

"Lorem ipsum dolor sit amet, consectetur adipisicing elit, sed do eiusmod tempor incididunt ut labore et dolore magna aliqua. Ut enim ad minim veniam, quis nostrud exercitation ullamco laboris nisi ut aliquip ex ea commodo consequat. Duis aute irure dolor in reprehenderit in voluptate velit esse cillum dolore eu fugiat nulla pariatur. Excepteur sint occaecat cupidatat non proident, sunt in culpa qui officia deserunt mollit anim id est laborum."

"Lorem ipsum dolor sit amet, consectetur adipisicing elit, sed do eiusmod tempor incididunt ut labore et dolore magna aliqua. Ut enim ad minim veniam, quis nostrud exercitation ullamco laboris nisi ut aliquip ex ea commodo consequat. Duis aute irure dolor in reprehenderit in voluptate velit esse cillum dolore eu fugiat nulla pariatur. Excepteur sint occaecat cupidatat non proident, sunt in culpa qui officia deserunt mollit anim id est laborum."

"Lorem ipsum dolor sit amet, consectetur adipisicing elit, sed do eiusmod tempor incididunt ut labore et dolore magna aliqua. Ut enim ad minim veniam, quis nostrud exercitation ullamco laboris nisi ut aliquip ex ea commodo consequat. Duis aute irure dolor in reprehenderit in voluptate velit esse cillum dolore eu fugiat nulla pariatur. Excepteur sint occaecat cupidatat non proident, sunt in culpa qui officia deserunt mollit anim id est laborum."

"Lorem ipsum dolor sit amet, consectetur adipisicing elit, sed do eiusmod tempor incididunt ut labore et dolore magna aliqua. Ut enim ad minim veniam, quis nostrud exercitation ullamco laboris nisi ut aliquip ex ea commodo consequat. Duis aute irure dolor in reprehenderit in voluptate velit esse cillum dolore eu fugiat nulla pariatur. Excepteur sint occaecat cupidatat non proident, sunt in culpa qui officia deserunt mollit anim id est laborum."

"Lorem ipsum dolor sit amet, consectetur adipisicing elit, sed do eiusmod tempor incididunt ut labore et dolore magna aliqua. Ut enim ad minim veniam, quis nostrud exercitation ullamco laboris nisi ut aliquip ex ea commodo consequat. Duis aute irure dolor in reprehenderit in voluptate velit esse cillum dolore eu fugiat nulla pariatur. Excepteur sint occaecat cupidatat non proident, sunt in culpa qui officia deserunt mollit anim id est laborum."

"Lorem ipsum dolor sit amet, consectetur adipisicing elit, sed do eiusmod tempor incididunt ut

📕 🍠 🗸 🚺 🦉 👟 👻 🗒 🗸 📓 🛪 🍇  $\Omega * \Omega 🏹 📓 🖍 \P ) 🔻 Lorem ipsum_malliteksti_Word_asiakirja - Microsoft Word ei-kaupallinen käyttö 👘 🚽$ Aloitus Viittaukset Postitukset Tarkista Näytä Apuohjelmat Lisää Sivun asettelu 2 • 1 • 1 • 1 • 1 • 1 • 1 • 1 • 2 • 1 • 3 • 1 • 4 • 1 • 5 • 1 • 6 • 1 • 7 • 1 • 8 • 1 • 9 • 1 • 10 • 1 • 11 • 1 • 12 • 1 • 13 • 1 • 14 • 1 • 15 • 1 • 16 • 1 • 🔬 • 1 • 18 • 1 • 1 L 💞 Χ, Χ' 📑 Τ 🚽 🖓 ΩΤ Ω 📈 🛱 Α΄ н Aloitus Sivun asettelu Lisää Viittaukset Postitukset Lorem ipsum "Lorem ipsum dolor sit amet, consectetur adipisicing elit, sed do e H Vaihdot -🖒 Suunta 🔻 Aa labore et dolore magna aliqua. Ut enim ad minim veniam, quis no nisi ut aliquip ex ea commodo conseguat. Duis auteirure dolor in I 🖥 Koko 👻 Α 📳 Rivinumerointi 🥆 🖏 Sivun väri 🔻 esse cillum dolore eu fugiat nulla pariatur. Excepteur sint occaeca culpa qui officia deserunt mollit anim id est laborum." Teemat Reunukset 0 Sarakkeet ь<sup>а-</sup> Tavutus 👻 "Lorem ipsum dolor sit amet, consectetur adipisicing elit, sed do e labore et dolore magna aliqua. Ut enim ad minim veniam, quis no 5 Teemat nisi ut aliquip ex ea commodo conseguat. Duis aute irure dolor in esse cillum dolore eu fugiat nulla pariatur. Excepteur sint occaeca Yksi culpa qui officia deserunt mollit anim id est laborum." Lorem ipsum dolor sit amet, consectetur adipisicing elit, sed do e labore et dolore magna aliqua. Ut enim ad minim veniam, quis no nisi ut aliquip ex ea commodo conseguat. Duis aute irure dolor in Kaksi esse cillum dolore eu fugiat nulla pariatur. Excepteur sint occaeca culpa qui officia deserunt mollit anim id est laborum." μŝ "Lorem ipsum dolor sit amet, consectetur adipisicing elit, sed do e labore et dolore magna aliqua. Ut enim ad minim veniam, quis no dolor sit amet, consectetur a Kolme nisi ut aliquip ex ea commodo conseguat. Duis aute irure dolor in esse cillum dolore eu fugiat nulla pariatur. Excepteur sint occaeca magna aliqua. Ut enim ad culpa qui officia deserunt mollit anim id est laborum." ΩŪ. x ea commodo consequat. I "Lorem ipsum dolor sit amet, consectetur adipisicing elit, sed do e Vasen labore et dolore magna aliqua. Ut enim ad minim veniam, quis no bre eu fugiat nulla pariatur. nisi ut aliquip ex ea commodo conseguat. Duis aute irure dolor in esse cillum dolore eu fugiat nulla pariatur. Excepteur sint occaeca a deserunt mollit anim id es culpa qui officia deserunt mollit anim id est laborum." Oikea "Lorem ipsum dolor sit amet, consectetur adipisicing elit, sed do e labore et dolore magna aliqua. Ut enim ad minim veniam, quis no dolor sit amet, consectetur a nisi ut aliquip ex ea commodo consequat. Duis aute irure dolor in esse cillum dolore eu fugiat nulla pariatur. Excepteur sint occaeca Lisää sarakkeita... magna aliqua. Ut enim ad culpa qui officia deserunt mollit anim id est laborum." "Lorem ipsum dolor sit amet, consectetur adipisicing elit, sed do eiusmod tempor incididunt ut labore et dolore magna aliqua. Ut enim ad minim veniam, quis nostrud exercitation ullamco laboris nisi ut aliquip ex ea commodo consequat. Duis aute irure dolor in reprehenderit in voluptate velit esse cillum dolore eu fugiat nulla pariatur. Excepteur sint occaecat cupidatat non proident, sunt in culpa qui officia deserunt mollit anim id est laborum."

"Lorem ipsum dolor sit amet, consectetur adipisicing elit, sed do eiusmod tempor incididunt ut

Tarki

Vesileima 🔻

Sivun reunukset

Sivun tausta

📭 🖬 🤊 🕶 🕼 🗋 🐡 🛪, 🗙 🗐 🐨 🚛 📽 🗛 🗘 🖸 🔀 👫 🌒 👻 Lorem ipsum\_malliteksti\_Word\_asiakirja - Microsoft Word ei-kaupallinen käyttö 💷 🖶 🗙 Aloitus Lisää Sivun-asettelu Viittaukset Postitukset Tarkista Näytä Apuohjelmat 2 · ι · 1 · ι · 2 · ι · 2 · ι · 2 · ι · 3 · ι · 4 · ι · 5 · ι · 6 · ι · 7 · ι 2 Γ Γ · ι · 10 · ι · 11 · ι · 12 · ι · 13 · ι · 14 · ι · 15 · ι · 16 · ι · 17 · ι · 18 · ι · 1

#### Lorem ipsum

"Lorem ipsum dolor sit amet, consectetur adipisicing elit, sed do eiusmod tempor incididunt ut labore et dolore magna aliqua. Ut enim ad minim veniam, quis nostrud exercitation ullamco laboris nisi ut aliquip ex ea commodo consequat. Duis aute irure dolor in reprehenderit in voluptate velit esse cillum dolore eu fugiat nulla pariatur. Excepteur sint occaecat cupidatat non proident, sunt in culpa qui officia deserunt mollit anim id est laborum.'

"Lorem ipsum dolor sit amet, consectetur adipisicing elit, sed do eiusmod tempor incididunt ut labore et dolore magna Ut enim ad minim veniam quis nosti exercitation ullamco laboris nisi ut al ea commodo conseguat. Duis aute iru in reprehenderit in voluptate velit ess dolore eu fugiat nulla pariatur. Excer occaecat cupidatat non proident sunt qui officia deserunt mollit anim id es laborum.

"Lorem ipsum dolor sit amet, consect adipisicing elit, sed do eiusmod temp incididunt ut labore et dolore magna Ut enim ad minim veniam, quis nosti exercitation ullamco laboris nisi ut al ea commodo consequat. Duis aute irc in reprehenderit in voluptate velit ess dolore eu fugiat nulla pariatur. Excep occaecat cupidatat non proident, sunt qui officia deserunt mollit anim id es "Lorem ipsum dolor sit amet, consect

adipisicing elit, sed do eiusmod temp incididunt ut labore et dolore magna Ut enim ad minim veniam, quis nosti exercitation ullamco laboris nisi ut al ea commodo conseguat. Duis aute iru in reprehenderit in voluptate velit ess Sivu: 1 / 2 Sanoja: 830 🕉 Iatina

"Lorem ipsum dolor sit amet, consectetur adipisicing elit, sed do eiusmod tempor incididunt ut labore et dolore magna aliqua. Ut enim ad minim veniam, quis nostrud exercitation ullamco laboris nisi ut aliquip ex ea commodo consequat. Duis aute irure dolor in reprehenderit in voluptate velit esse cillum dolore eu fugiat nulla pariatur. Excepteur sint occaecat cupidatat non proident, sunt in culpa qui officia deserunt mollit anim id est laborum."

"Lorem ipsum dolor sit amet, consectetur adipisicing elit, sed do eiusmod tempor incididunt ut labore et dolore magna aliqua. Ut enim ad minim veniam, quis nostrud

Lorem ipsum

"Lorem ipsum dolor sit amet, consectetur adipisicing elit, sed do eiusmod tempor incididunt ut labore et dolore magna aliqua. Ut enim ad minim veniam, quis nostrud exercitation ullamco laboris nisi ut aliquip ex ea commodo consequat. Duis aute irure dolor in reprehenderit in voluptate velit esse cillum dolore eu fugiat nulla pariatur. Excepteur sint occaecat cupidatat non proident, sunt in culpa qui officia deserunt mollit anim id est laborum."

aute irure dolor in reprehenderit in voluptate velit esse cillum dolore eu fugiat nulla pariatur. Excepteur sint occaecat cupidatat non proident, sunt in culpa qui officia deserunt mollit anim id est laborum."

#### Tähän kun lisää tekstiä. juoks<mark>ee alla oleva teksti alta</mark> "karkuun".

"Lorem ipsum dolor sit amet, consectetur adipisicing elit, sed do eiusmod tempor incididunt ut labore et dolore magna aliqua. Ut enim ad minim veniam, quis nostrud exercitation ullamco laboris

#### Lorem ipsum

"Lorem ipsum dolor sit amet, consectetur adipisicing elit, sed do eiusmod tempor incididunt ut labore et dolore magna aliqua. Ut enim ad minim veniam, quis nostrud exercitation ullamco laboris nisi ut aliquip ex ea commodo consequat. Duis aute irure dolor in reprehenderit in voluptate velit esse cillum dolore eu fugiat nulla pariatur.

ollit anim id est laborum."

"Lorem ipsum dolor sit amet, consectetur adipisicing elit, sed do eiusmod tempor incididunt ut labore et dolore magna aliqua. Ut enim ad minim veniam, quis nostrud exercitation ullamco laboris nisi ut aliquip ex ea commodo consequat. Duis aute irure dolor in reprehenderit in voluptate velit esse cillum dolore eu fugiat nulla pariatur. Excepteur sint occaecat cupidatat non proident, sunt in culpa qui officia deserunt mollit anim id est laborum."

aute irure dolor in eiusmod tempor incididunt reprehenderit in voluptate ut labore et dolore magna velit esse cillum dolore eu aliqua. Ut enim ad minim fugiat nulla pariatur. veniam, quis nostrud Excepteur sint occaecat exercitation ullamco laboris cupidatat non proident, sunt in culpa qui officia deserunt mollit anim id est laborum. "Lorem ipsum dolor sit

o laboris

at. Duis

luptate

lore eu

ecat

lent, sunt

deserunt

ihonim '

er sit

do

ididunt

magna

minim

o laboris

it. Duis

luptate

lore eu

recat

ıđ

amet, consectetur

adipisicing elit, sed do

eiusmod tempor incididunt

ut labore et dolore magna

aliqua. Ut enim ad minim

veniam, quis nostrud

😭 🖬 🤊 🕫 🕼 🗘 ỡ 🗙 🖈 💷 🖆 🎧 Ω × Ω 🗷 🛱 🖍 👖 👻 Lorem ipsum\_malliteksti\_Word\_asiakirja - Microsoft Word ei-kaupallinen käyttö 💷 📼 🗙

Lisää Sivun asettelu Viittaukset Postitukset Tarkista Näytä Apuohjelmat

nisi ut aliquip ex ea commodo conseguat. Duis aute irure dolor in reprehenderit in voluptate velit esse cillum dolore eu fugiat nulla pariatur. Excepteur sint occaecat cupidatat non proident, sunt in culpa qui officia deserunt mollit anim id est laborum.

"Lorem ipsum dolor sit amet consectetur adipisicing elit, sed do eiusmod tempor incididunt ut labore et dolore magna aliqua. Ut enim ad minim veniam, quis nostrud exercitation ullamco laboris nisi ut aliquip ex ea commodo conseguat. Duis aute inure dolor in reprehenderit in voluptate velit esse cillum dolore eu fugiat nulla pariatur. Excepteur sint occaecat cupidatat non proident, sunt in culpa qui officia deserunt mollit anim id est laborum. "Lorem ipsum dolor sit amet, consectetur adipisicing elit, sed do eiusmod tempor incididunt ut labore et dolore magna aliqua. Ut enim ad minim

veniam, quis nostrud exercitation ullamco laboris nisi ut aliquip ex ea ent, sunt commodo conseguat. Duis deserunt

E 0 2 3 100% (-

#### Tiedoston uudelleen nimeäminen

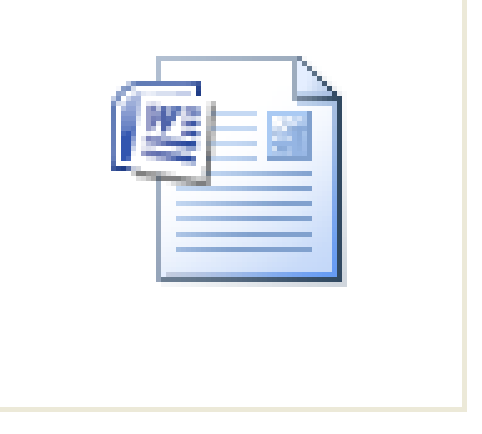

Värin kirjotettu

### Tiedoston uudelleen nimeäminen (1)

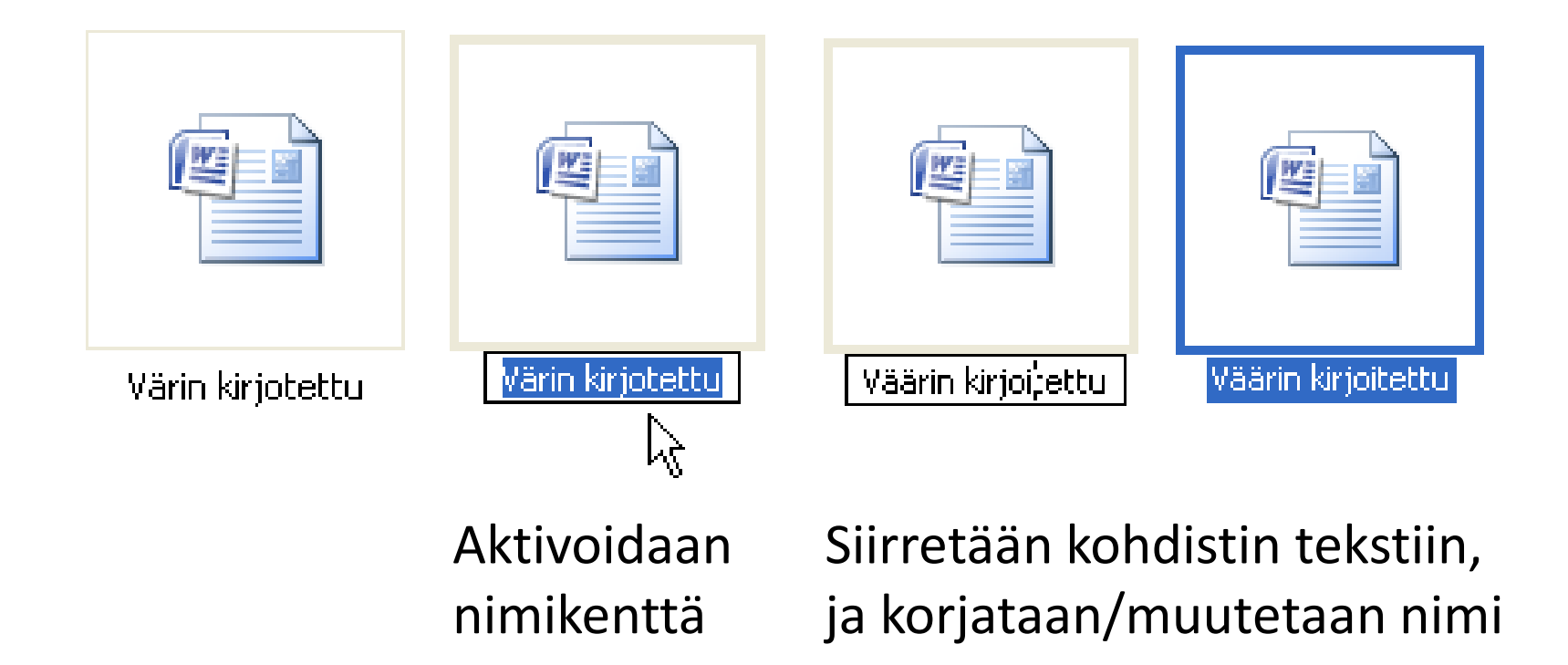

### Tiedoston uudelleen nimeäminen (2)

Aktivoidaan nimikenttä

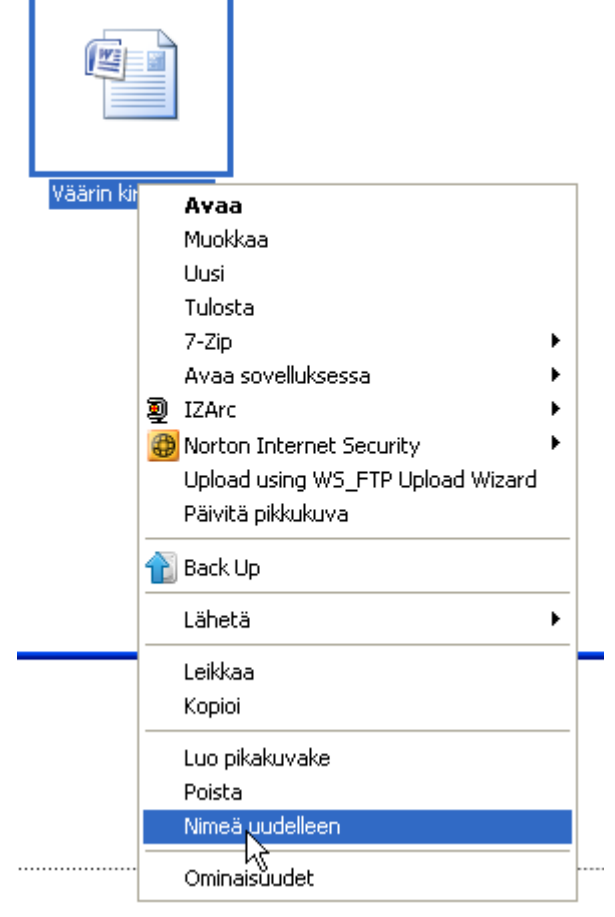

Klikataan hiiren oik. painikkeella -> valitaan "Nimeä uudelleen", -> Siirretään kohdistin tekstiin, ja korjataan/muutetaan nimi

| Väärin kirjoitettu | Väärin kirjoi;ettu |
|--------------------|--------------------|

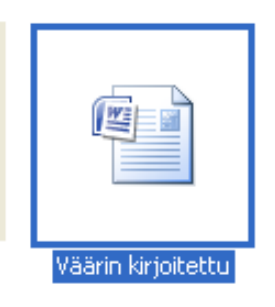

### Tiedoston uudelleen nimeäminen (3)

Avataan tiedosto

Tallennetaan tiedosto uudella nimellä -> "Tallenna nimellä"

(HUOM! vanha tiedosto vanhoine nimineen jää hakemistoon! -> täytyy poistaa )

| Tiedosto <u>n</u> nimi:  | Väärin kirjoitettu | <b>~</b>            |        |
|--------------------------|--------------------|---------------------|--------|
| Tallennus <u>m</u> uoto: | Word-asiakirja     | ~                   |        |
|                          |                    | <u>T</u> allenna Po | eruuta |

#### **Tiedoston poistaminen**

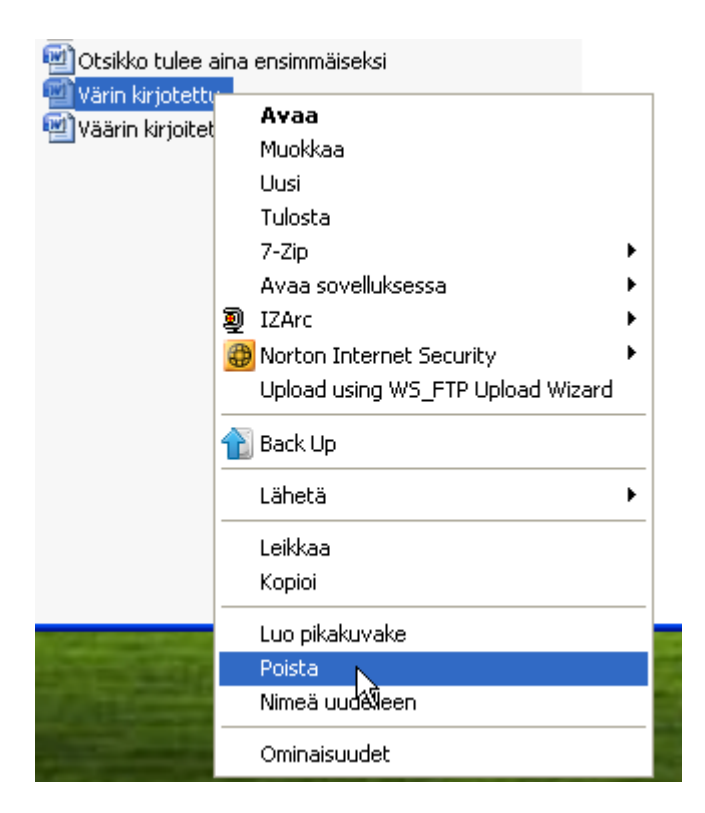

Tai

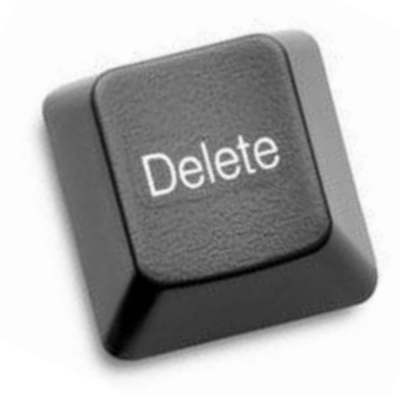

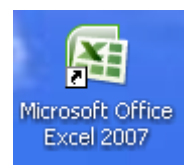

(Lyhyesti kymmenellä kalvolla...)

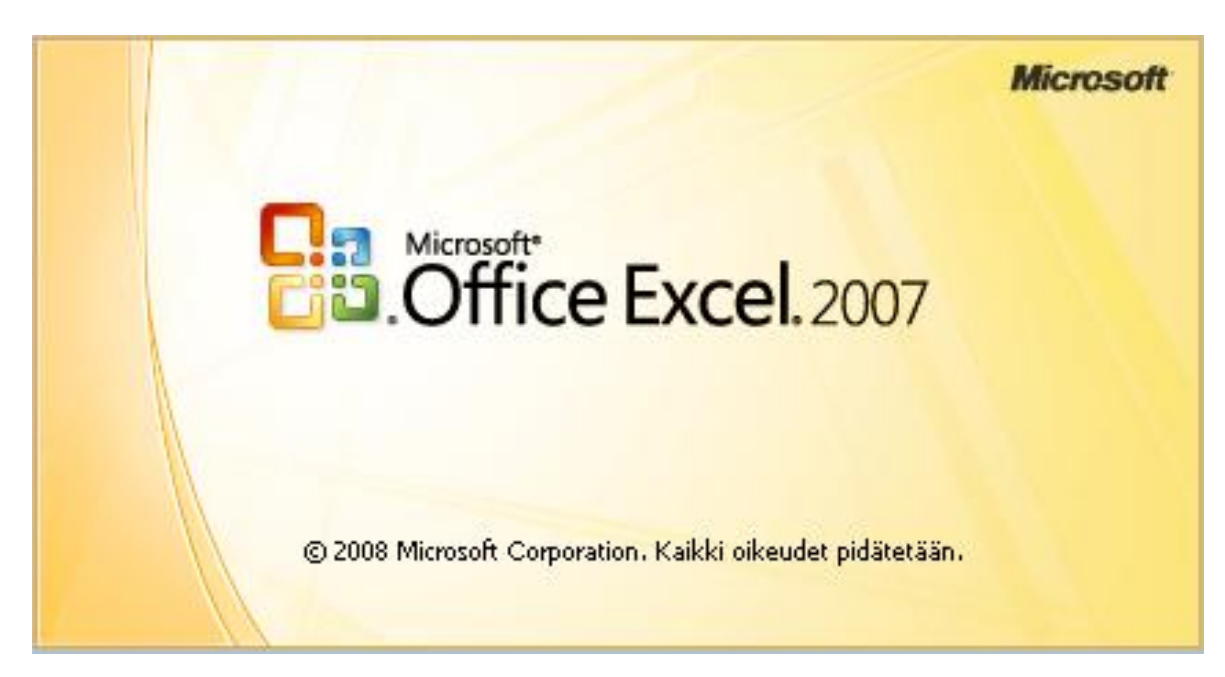

| Työkirja1 - Microsoft Excel ei-kaupallinen käyttö |         |          |              |                   |         |            |          |                |              |                   |                   | . = x                    |                |            |           |                |                           |                        |        |
|---------------------------------------------------|---------|----------|--------------|-------------------|---------|------------|----------|----------------|--------------|-------------------|-------------------|--------------------------|----------------|------------|-----------|----------------|---------------------------|------------------------|--------|
|                                                   | Aloitu  | us Lis   | ää Sivu      | n asettelu 🛛 I    | (aavat  | Tiedot T   | arkista  | Näytä A        | puohjelmat   |                   |                   |                          |                |            |           |                |                           | ۲                      | _ = x  |
| Ê                                                 | ×       | Calibri  | * 11         | · A A             | = =     | <b>_</b> » | Rivitä t | eksti          | Yleinen      | -                 |                   |                          |                |            | <b>P</b>  | Σ              | 8                         | A                      |        |
| Liitä                                             | i 🦪     | BI       | <u>n</u> -   | • 🕭 • <u>A</u> •  |         |            | Yhdista  | i ja keskitä 🔻 | <b>9</b> - % | 00, 0, 0, 000 000 | Ehdolli<br>muotoi | nen Muoto<br>Iu≖taulukol | ile Solutyylit | Lisää<br>• | Poista Mu | otoile         | Lajittele ja<br>suodata * | i Etsija<br>∕valitse * |        |
| Leikep                                            | öytä 🖻  |          | Fontti       | 5                 |         | Tasa       | ius      | 6              | Nu           | mero <sup>r</sup> |                   | Tyyli                    |                |            | Solut     |                | Muokkaam                  | inen                   |        |
|                                                   | A1 • fx |          |              |                   |         |            |          |                |              |                   |                   |                          |                |            |           |                |                           |                        |        |
|                                                   | А       | В        | С            | D                 | E       | F          | G        | Н              | I            | J                 | К                 | L                        | М              | Ν          | 0         | Р              | Q                         | R                      | S 🚄    |
| 1                                                 |         | ļ        |              |                   |         |            |          |                |              |                   |                   |                          |                |            |           |                |                           |                        |        |
| 2                                                 |         |          |              |                   |         |            |          |                |              |                   |                   |                          |                |            |           |                |                           |                        |        |
| 3                                                 |         |          |              |                   |         |            |          |                |              |                   |                   |                          |                |            |           |                |                           |                        |        |
| 5                                                 |         |          |              |                   |         |            |          |                |              |                   |                   |                          |                |            |           |                |                           |                        |        |
| 6                                                 |         |          |              |                   |         |            |          |                |              |                   |                   |                          |                |            |           |                |                           |                        |        |
| 7                                                 |         |          |              |                   |         |            |          |                |              |                   |                   |                          |                |            |           |                |                           |                        | =      |
| 8                                                 |         |          |              | Soluia            | i i oid | en ke      | sken     | void           | aan s        | uoritt            | aa m              | haten                    | naatti         | sia to     | oime      | npite          | itä                       |                        |        |
| 9                                                 |         |          |              | <b>e</b> e : e.je | . je.e. |            |          |                |              | 0.0               | 0.0               |                          |                |            |           |                |                           |                        |        |
| 10                                                |         |          |              |                   |         |            |          |                |              |                   |                   |                          |                |            |           |                |                           |                        |        |
| 12                                                |         |          |              |                   |         |            |          |                |              |                   |                   |                          |                |            |           |                |                           |                        |        |
| 13                                                |         |          |              |                   |         |            |          |                |              |                   |                   |                          |                |            |           |                |                           |                        |        |
| 14                                                |         |          |              |                   |         |            |          |                |              |                   |                   |                          |                |            |           |                |                           |                        |        |
| 15                                                |         |          |              |                   |         |            |          |                |              |                   |                   |                          |                |            |           |                |                           |                        |        |
| 16                                                |         |          |              |                   |         |            |          |                |              |                   |                   |                          |                |            |           |                |                           |                        |        |
| 14 + )                                            | H Ta    | ul1 / Ta | iul2 / Taul3 | 8 / 🕲 /           |         | 1          | 1        | 1              |              |                   |                   | 14                       |                |            |           |                | 1                         |                        | ▶ 1    |
| Valmis                                            |         |          |              |                   |         |            |          |                |              |                   |                   |                          |                |            | 1         | <b>I I I 1</b> | 00% 🕞 —                   |                        | - 🕀 .: |

#### yksinkertainen esimerkki

|                 | ) 🖬 🤊  | - (° - 🖸 | , 🗋 ) 🖛 |         |                            |       |          |            |                |          |        |          |         |                |        |
|-----------------|--------|----------|---------|---------|----------------------------|-------|----------|------------|----------------|----------|--------|----------|---------|----------------|--------|
| U               | Aloitu | us Lisää | Sivun a | settelu |                            | ) 🖬 🤊 | - CI - 🖸 | <b>)</b> = |                | _        |        |          | -       |                |        |
| C4 • <i>f</i> x |        |          |         |         | Aloitus Lisää Sivun asette |       |          |            |                |          |        |          |         |                |        |
|                 | А      | В        | с       | D       |                            | C5    | •        | ()         | f <sub>x</sub> | <u> </u> | Aloitu | is Lisää | Sivun a | settelu        | Kaavat |
| 1               |        |          |         |         |                            | А     | В        | С          |                |          | C6     |          |         | f <sub>x</sub> |        |
| 2               |        |          |         |         | 1                          |       |          |            |                |          | А      | В        | С       | D              | E      |
| 3               |        |          |         |         | 2                          |       |          |            |                | 1        |        |          |         |                |        |
| 4               |        |          |         |         | 3                          |       |          |            |                | 2        |        |          |         |                |        |
| 5               |        |          | 45      |         | 4                          |       |          | 3          |                | 3        |        |          |         |                |        |
| 6               |        |          |         |         | 5                          |       |          |            |                | 4        |        |          | 3       |                |        |
| 7               |        |          |         |         | 6                          |       |          | μž         |                | 5        |        |          | 6       |                |        |
| 8               |        |          |         |         | 7                          |       |          |            |                | 6        |        |          |         |                |        |
|                 |        |          |         |         | 8                          |       |          |            |                | 7        |        |          | 4       |                |        |
|                 |        |          |         |         |                            |       |          |            |                | 8        |        |          |         |                |        |

Valitaan solu klikkaamalla, kirjoitetaan sen sisältö (luku), valitaan toinen solu, kirjoitetaan sisältö (luku), valitaan kolmas solu johon kirjoitetaan mitä kahdelle em. solulle (luvulle) tehdään.

#### yksinkertainen esimerkki

| 0 | ) 🖬 🤊    | - CI - D        | •        |                         |        |
|---|----------|-----------------|----------|-------------------------|--------|
|   | Aloitu   | is Lisää        | Sivun a  | settelu                 | Kaavat |
|   | KESKIARV | vo <del>-</del> | • (• × 🗸 | <i>f</i> <sub>x</sub> = | C4+C5  |
|   | А        | В               | С        | D                       | E      |
| 1 |          |                 |          |                         |        |
| 2 |          |                 |          |                         |        |
| 3 |          |                 |          |                         |        |
| 4 |          |                 | 3        |                         |        |
| 5 |          |                 | 6        |                         |        |
| 6 |          |                 | =C4+C5   |                         |        |
| 7 |          |                 |          |                         |        |
| 8 |          |                 | K        | 2                       |        |

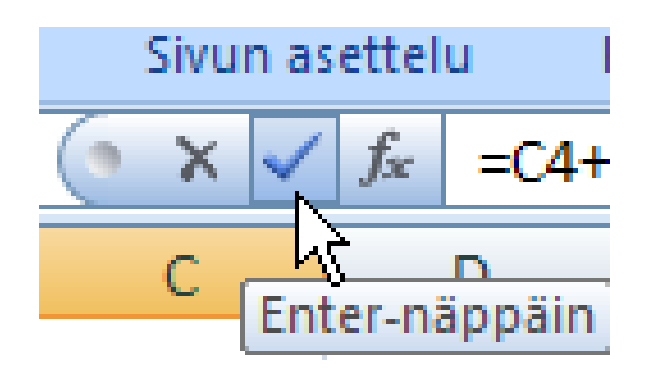

Päätetään laskukaavan asetus Enterillä tai Tick-merkillä =

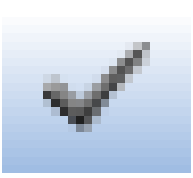

# Kiitos